# 手順(2) 大東 Gmail パスワード登録

新入生向けサイトの「大東 Gmail パスワード登録」のボタンをタップ(クリック)すると別ウィンドウで変更画面が開きます。

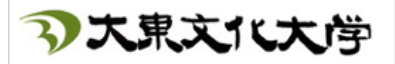

大東Gmailパスワード登録

この画面は「認証ポータル」というサイトで、まずはこちらにサインインします。
以下のユーザ名と、手順(1)で設定したパスワードを入れて「次へ」を押します。

| ユーザ名  | <b>s 学籍番号@edu.ic.daito.ac.jp</b><br>例 : s01234567@edu.ic.daito.ac.jp |
|-------|----------------------------------------------------------------------|
|       | ※これはメールアドレスではありません、ご注意ください                                           |
|       | 「手順(1)」で変更した後の新パスワード                                                 |
| パスワード | パスワードが不明の場合は手順(1)に戻り「こんなときは」を参照し<br>てください                            |

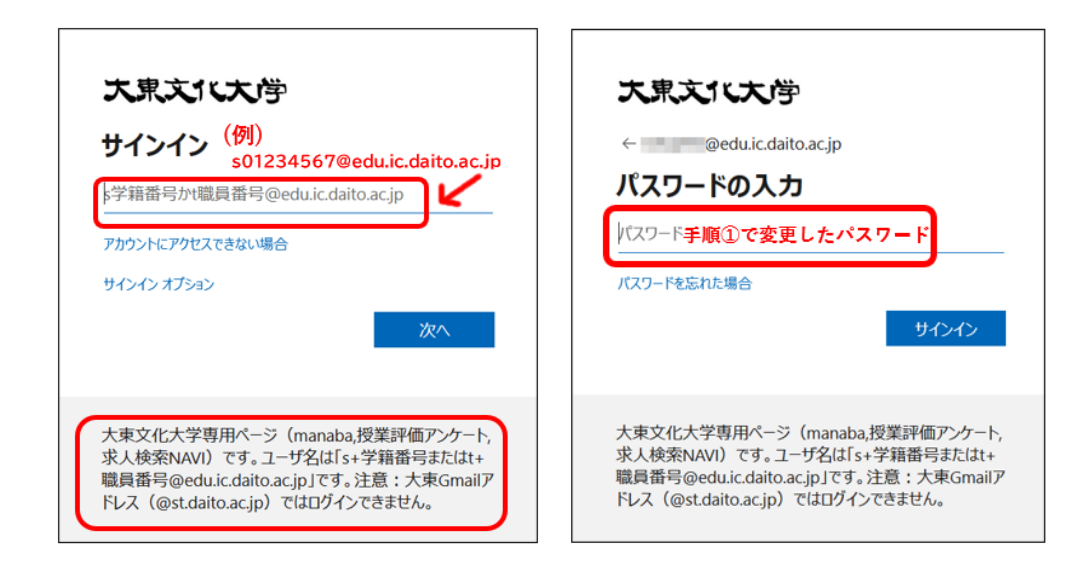

#### ③ この画面が出たら、「承諾」を押してください。

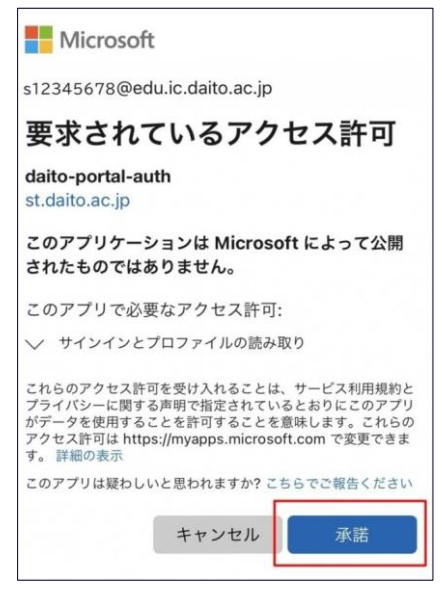

#### ④「はい」を選択します。

| 大東文化大学                                                                                                    |
|----------------------------------------------------------------------------------------------------|
| サインインの状態を維持しま<br>すか?<br><sup>これにょり、サインインを求められる回数を減らす</sup>                                                                                               |
| ことができます。                                                                                                    |
| 大東文化大学専用ページ (manaba,授業評価<br>アンケート,求人検索NAVI) です。ユーザ名<br>は「s+学籍番号またはt+職員番号<br>@edu.ic.daito.ac.jp」です。注意:大東<br>Gmailアドレス (@st.daito.ac.jp) ではログ<br>インできません。 |

## ⑤「大東 Gmail(st.daito.ac.jp) パスワード設定」を選択します。

| <b>③大東文化大</b> 学                                               |       |
|---------------------------------------------------------------|-------|
| 求人検索NAVI<br>(キャリアセンター個人面談・行事予約)                               |       |
| DB manaba (マナバ)                                               |       |
| 学生による授業認識アンケート                                                |       |
| 大東Gmail(st.daito.ac.jp)パスワード設定                                |       |
| BIND.note                                                     |       |
| START(BIND.note管理画面)                                          |       |
|                                                               | ログアウト |
| Copyright © 2023 Daito Bunka University, All rights reserved. |       |

⑥ 画面の赤字部分(s学籍番号@st.daito.ac.jp)があなたの大東 Gmail のメールアドレス です。すべての項目を入力して【登録】ボタンをタップ(クリック)してください。

|                      | ③大東文化大学                                                  |
|----------------------|----------------------------------------------------------|
| 大東Gmai               | I(st.daito.ac.jp)パスワード設定                                 |
| あなたのと                | メールアドレス(=GmailユーザID)は、<br>#@st.daito.ac.jp です。           |
| 姓。認知                 |                                                          |
| 名 <mark>2000年</mark> | 0                                                        |
| メールパン                |                                                          |
|                      |                                                          |
| メールパス                | スワード(確認) 8840月                                           |
|                      | 登録                                                       |
|                      | <b>漢字またはローマ字で入力</b><br>(ログイン後の表記になります)                   |
| 姓、名                  |                                                          |
|                      | 1. 妊か 1 文字以上、50 文字以内であること。<br>2. 名が 1 文字以上、50 文字以内であること。 |
|                      |                                                          |
|                      | パスワードを決めて入力                                              |
|                      | 【要件】                                                     |
| メールパスワード             | 1.8文字以上、14文字以内であること。                                     |
|                      | 2. 以下の3種類が全て含まれていること。                                    |
|                      | アルファベットの大文字                                              |
|                      | アルファベットの小文字                                              |
|                      | 数字                                                       |
| メールパスワード(確認)         | 上記パスワードを再入力                                              |

⑦「設定が完了しました」と出たらパスワードの設定は完了です。

#### [Gmail へ] を押してください。Gmail ログインページが別ウィンドウで開きます。

| 大東Gmail(st.daito.ac.jp), | パスワード設定 |         |
|--------------------------|---------|---------|
| 設定が完了しました。               |         | Gmail 🔨 |
|                          |         | Gmail ^ |

※[Gmail ヘ]が表示されなかった場合は以下 URL にアクセスしてください。 https://mail.google.com/a/st.daito.ac.jp

# ⑧ ログイン画面で自分の大東 Gmail のメールアドレスを入力して、「次へ」をタップ(クリック)してください。

#### ・s 学籍番号@st.daito.ac.jp

(例) s01234567@st.daito.ac.jp

※半角英数字で、@以降もすべて入力してください。

| G                                                                            |
|------------------------------------------------------------------------------|
| ログイン<br>Gmail に移動                                                            |
| メールアドレスを入力してください<br>s01234567@st.daito.ac.jp                                 |
| メールアドレスを忘れた場合<br>ご自分のパソコンでない場合は、ゲストモードを使用して非公開でロ<br>グインしてください。 ゲストモードの使い方の詳細 |
| アカウントを作成                                                                     |

#### ⑨ 大東 Gmail のパスワードを入力して、「次へ」をタップ(クリック)してください。

パスワードが分からない場合は手順の最初に戻り、パスワードを再設定してください。 画面上の「パスワードをお忘れの場合」は機能しません。

| G                           |    |
|-----------------------------|----|
| ようこそ                        |    |
| sol1234567@st.daito.ac.jp 🔹 |    |
|                             |    |
| バスワードを入力<br>                |    |
| │                           |    |
| パスワードをお忘れの場合                | 次~ |

#### 11) 初回ログイン時の設定を行います。

#### 【PC の場合】

・初回ログイン時に表示されます。

画面を下へスクロールし、[理解しました] をクリックしてください。

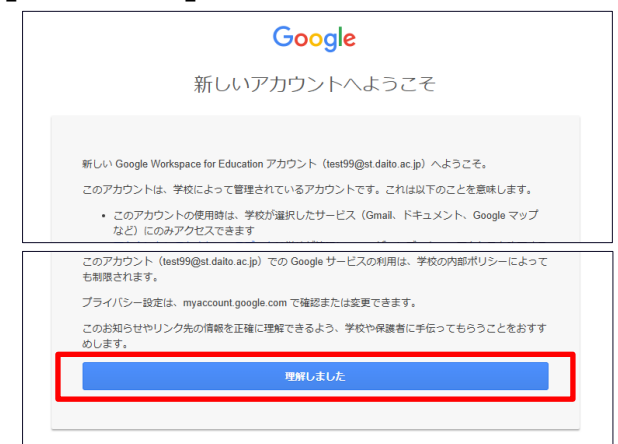

#### 以下が表示されたら「スマート機能をオフにする」を選択し、「次へ」・「保存」をクリックしてください。

※機能の有効化は任意です。あとで「有効」に変更できます。

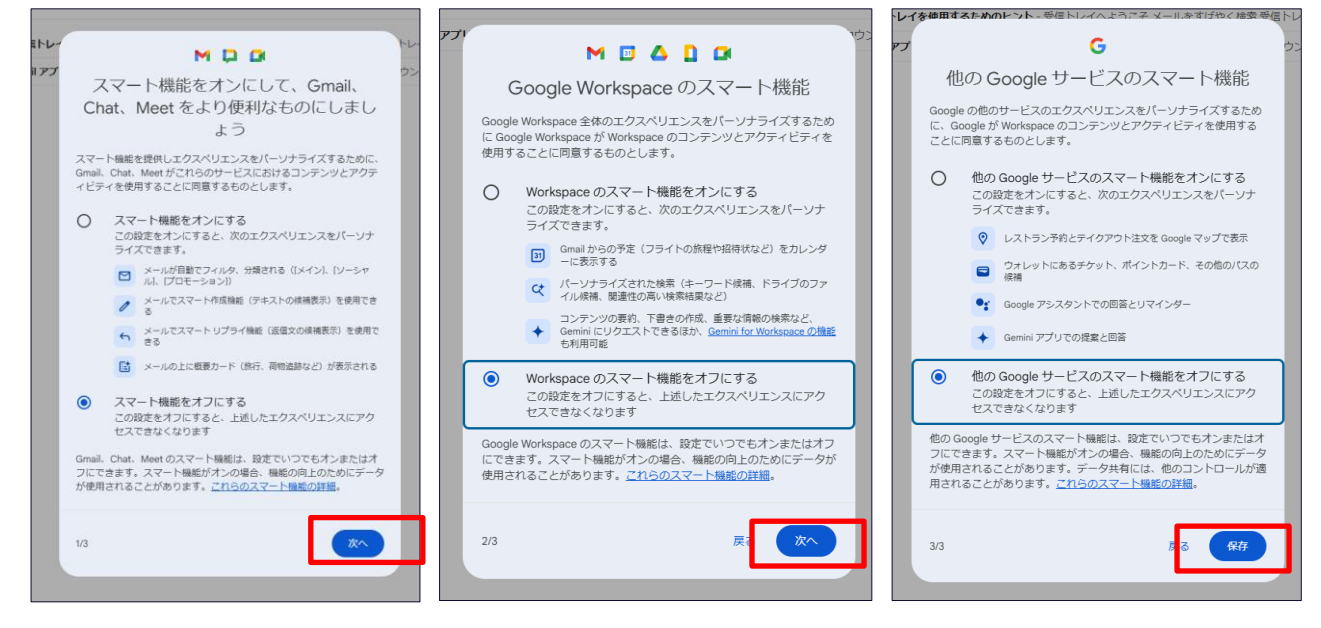

「再読み込み」をクリックしてください。

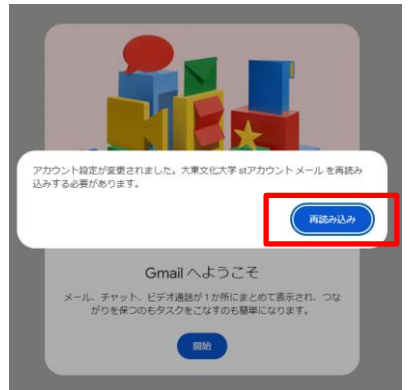

「チャットを始めよう」が表示されたら「×」マークをクリックして閉じてください。

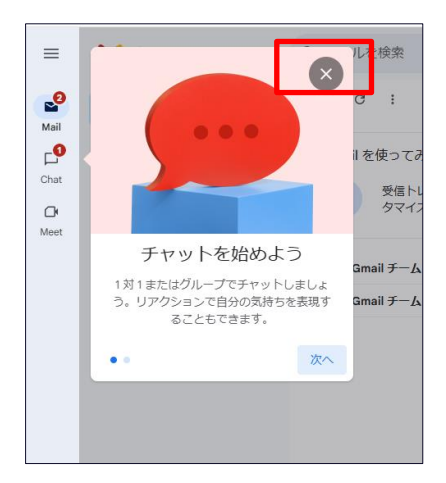

【スマートフォンの場合】

画面を下へスクロールし、[理解しました] をタップしてください。

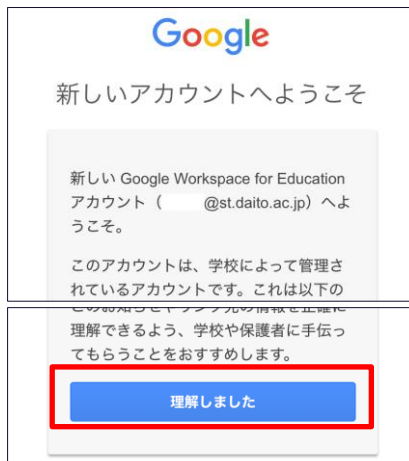

Gmail アプリのおすすめが表示されたら、左下の「ウェブ版を使う」を選択してください。

※後日インストールすると便利です。

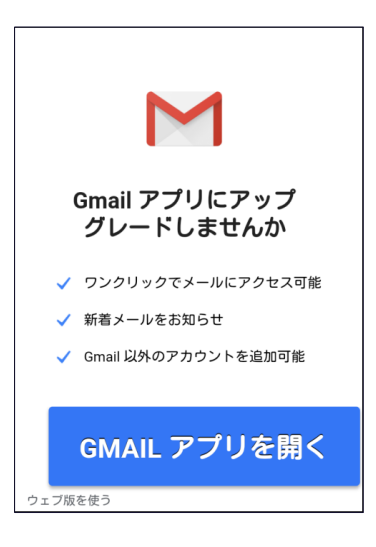

# 11) 受信トレイが表示されたらログイン完了です。

| M     | Gmail          |   | Q メールを検索         | 非 ・ アク           | フティブ 〜    | Ø \$        | ш                 | Google | G |
|-------|----------------|---|------------------|------------------|-----------|-------------|-------------------|--------|---|
| 0     | 作成             |   | □• œ :           |                  |           | 1-2/2行      | $\langle \rangle$ | a •    |   |
|       | 受信トレイ          | 2 | Gmail を使ってみる     |                  |           |             |                   | ×      |   |
| ☆ © ↓ | スター付き<br>スヌーズ中 |   | 受信トレイをカス<br>タマイズ | 2 署名を設定          | ¢         | デスク <br>を有効 | ップ通知<br>する        | D.     | 0 |
| 0     | 下書き            |   | 🗌 🚖 Gmail チーム    | 新しい受信トレイを使用する    | るためのヒント   | - 受信トレイ     | ~                 | 18:25  | • |
| ~     | もっと見る          |   | 🔲 🕁 Gmail F—A    | 公式 Gmail アプリをお試し | ください - 公司 | C Gmail アプ  | J                 | 18:25  |   |

| M              | スマートな Gmail にアップグレー<br>ド<br>安全かつ高速、整理されたメール        | 開く    |
|----------------|----------------------------------------------------|-------|
| =              | 受信トレイ 2                                            | 1     |
| <b>Q</b> 検索    |                                                    |       |
| Gmail          | チーム                                                | 18:48 |
| 公式 Gn<br>公式 Gn | <b>nail アプリをお試しください</b><br>nail アプリをお試しください 大東文化大学 | X     |
| Gmail          | チーム                                                | 18:48 |
| 新しい受           | そ信トレイを使用するためのヒント                                   |       |
|                | ノ・レニマフィレリオオレビトノムキャパー                               |       |

## 以上です。